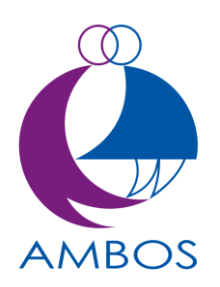

# CONFIGURACIÓN DE COOKIES EN NAVEGADORES

# Google Chrome

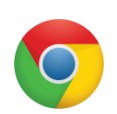

## • Eliminar cookies

En el navegador haz clic en el botón de "herramientas" que se encuentra en la esquina superior derecha de la ventana.

Elige la opción Herramientas y en el menú desplegable que nos aparece la opción **Borrar datos de navegación** ...

Selecciona el rango de tiempo del que se eliminarán los datos y asegúrate de que la casilla **eliminar cookies y otros datos de sitios y de complementos** está seleccionada.

Haz clic en el botón Borrar datos de navegación.

## • Deshabilitar cookies

En el navegador haz clic en el botón de "herramientas" que se encuentra en la esquina superior derecha de la ventana.

Elige la opción **Configuración**.

Entre las opciones que se nos muestra elegimos **Mostrar opciones avanzadas** ..., en la parte inferior.

En el apartado de Privacidad, seleccionamos Configuración de contenido....

En la zona de **Cookies** seleccionamos la configuración que queramos y pulsamos el botón **OK** 

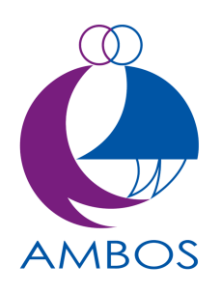

# **Mozilla Firefox**

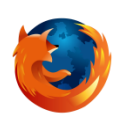

## • Eliminar cookies

En el navegador seleccionamos "Herramientas" del menú y a continuación elegimos Opciones.

En el apartado Privacidad seleccionamos eliminar cookies de forma individual.

En la ventana que nos aparece podemos eliminar cookies de una en una o bien podemos pulsando el **botón Eliminar todas las cookies**, eliminar de golpe todas las cookies almacenadas.

# • Deshabilitar cookies

En el navegador seleccionamos "Herramientas" del menú y a continuación elegimos Opciones.

En el apartado **Privacidad** seleccionamos **Usar una configuración personalizada para el historial**, del menú desplegable.

A continuación podemos activar o desactivar las cookies, crear excepciones, etc..

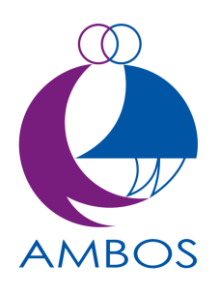

## Internet Explorer

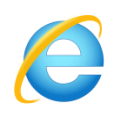

#### • Eliminar cookies

En el navegador seleccionamos "Herramientas" del menú y a continuación elegimos Opciones de internet.

Pulsamos el botón Eliminar... de la sección Historial de exploración.

En la ventana que nos aparece, nos aseguramos que la opción **Cookies**, esté activa y hacemos clic en **Eliminar**.

#### • Deshabilitar cookies

En el navegador seleccionamos "Herramientas" del menú y a continuación elegimos Opciones de Internet.

En la pestaña **Privacidad** verás un cursor de desplazamiento para configurar la privacidad que tiene seis posiciones que te permiten controlar la cantidad de cookies que se instalarán:

Bloquear todas las cookies, Alta, Media Alto, Media (nivel por defecto), Baja, y Aceptar todas las cookies.

Una vez seleccionada el nivel deseado pulsamos el botón Aceptar.

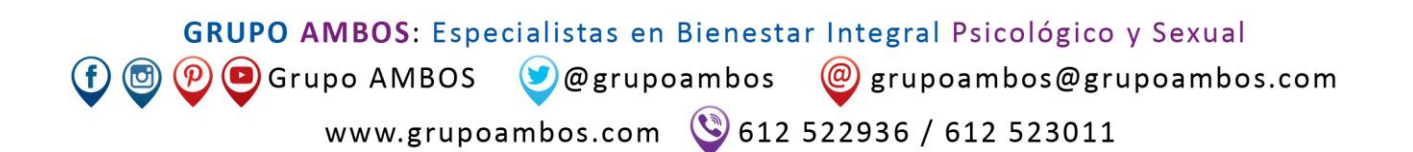

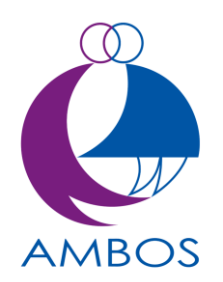

#### Safari

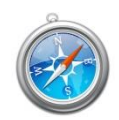

#### • Eliminar cookies

En el navegador seleccionamos "Safari" del menú y a continuación elegimos Preferencias.

En la pestaña **Privacidad**, donde habla sobre las cookies pulsamos en **Detalles**.

En la ventana que nos aparece podemos eliminar cookies de una en una o bien podemos eliminar todas de una vez.

## • Deshabilitar cookies

En el navegador seleccionamos "**Safari**" del menú y a continuación elegimos **Preferencias**.

En la pestaña **Privacidad**, donde habla sobre las cookies pulsamos en **Bloquear** cookies.

A continuación podemos establecer nuestras preferencias respecto a las cookies.

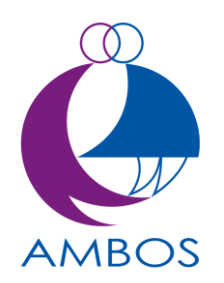

#### Opera

#### • Eliminar cookies

En el navegador seleccionamos **"Opera"** del menú y a continuación elegimos **Configuración**.

En el menú emergente elegimos la opción **Eliminar información personal**..., en la ventana que aparece desplegamos **Detalle de las opciones** y nos aseguramos que todas las opciones de cookies estén activados.

Clicamos en el botón Eliminar.

#### • Deshabilitar cookies

En el navegador seleccionamos "**Opera**" del menú y a continuación elegimos **Configuración**.

En el menú emergente elegimos la opción **Opciones**, en la ventana que aparece elegimos la pestaña **Avanzado**.

Elegimos **Cookies** y establecemos la configuración que deseemos y pulsamos el botón **Aceptar**.